## Как подключиться к офису удаленно ?

### ...все просто

### Вам будет выслан (или выдан архив)

#### •В нем будут файлы необходимые для подключения.

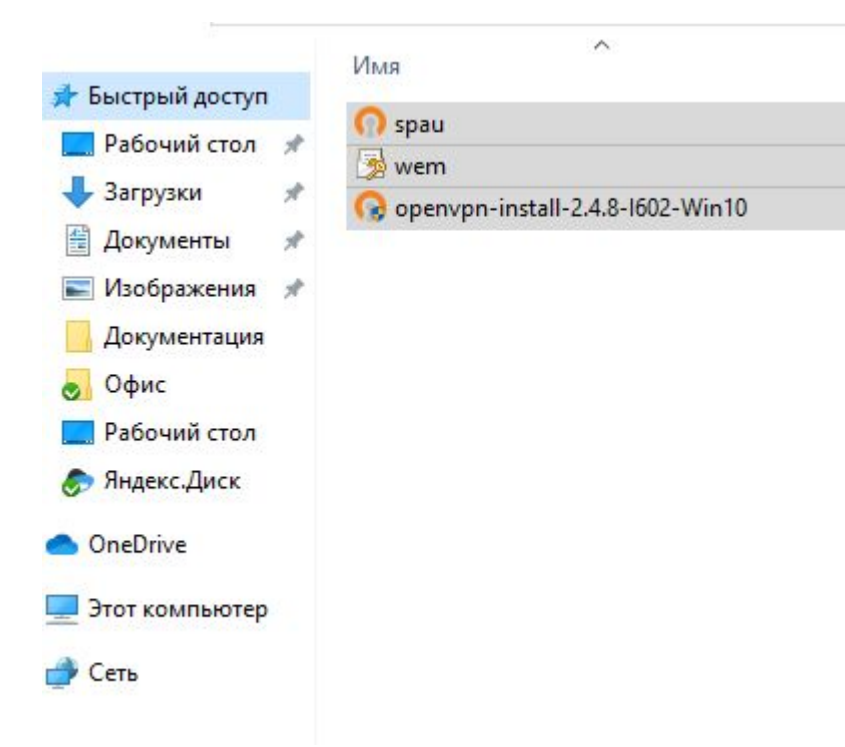

### Необходимо запустить файлик openvpn-install-2.4.8-I602..... Откроется окно установки. Со всем соглашаемся и нажимаем да.

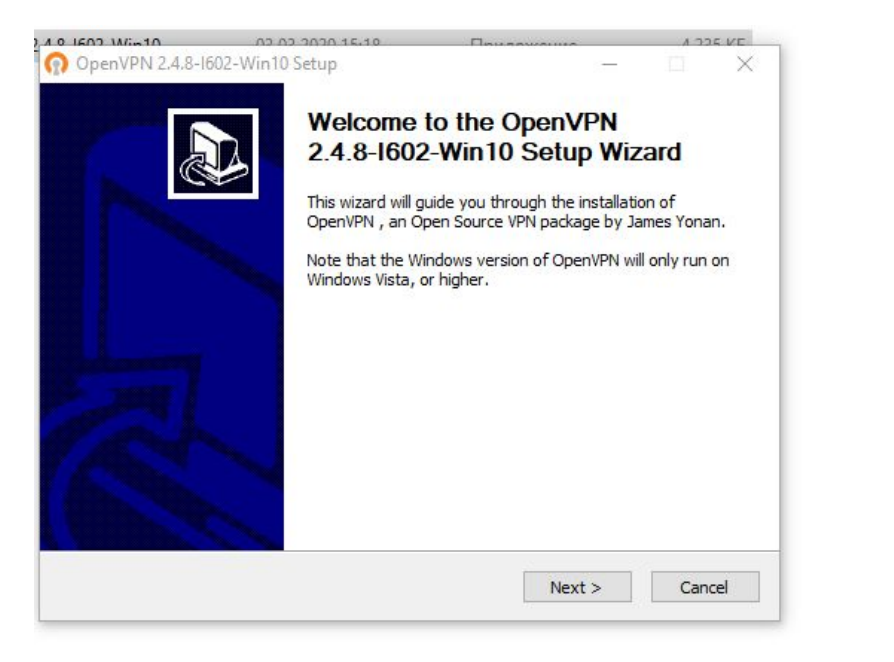

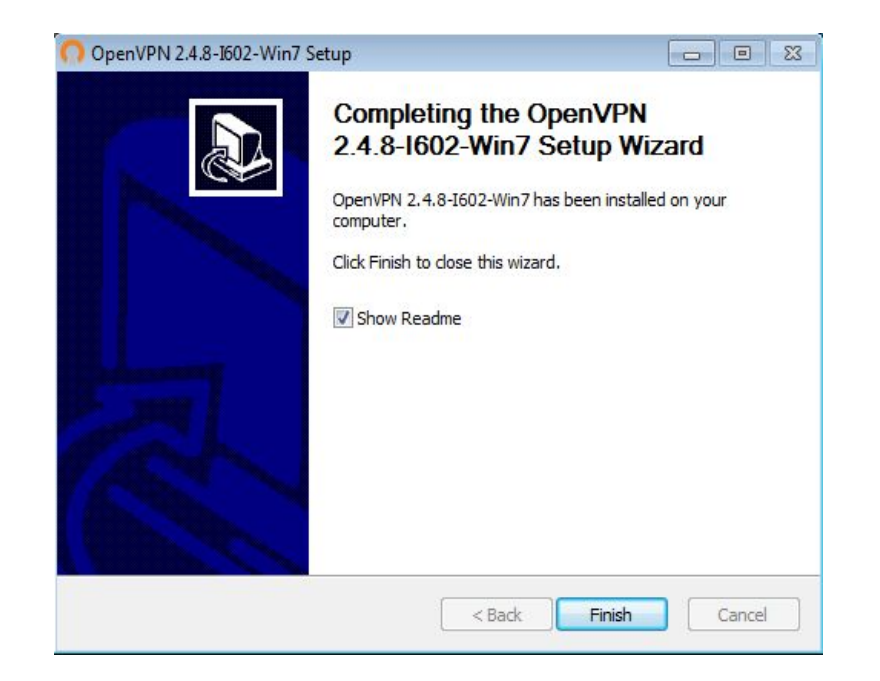

### Все, мы установили программу, теперь заходим в папку С:\Program Files\OpenVPN\config и копируем сюда 2 первых файпика

| Компью            | тер 🖌 локальный диск | (c.) • Program Files | · Openvers · config |                 | •      | Thouck: config |        |   |
|-------------------|----------------------|----------------------|---------------------|-----------------|--------|----------------|--------|---|
| порядочить 🔻 Доба | вить в библиотеку 🔻  | Общий доступ 🔻       | Новая папка         |                 |        |                | )= • E | 1 |
| 7 Избранное       | Имя                  | A                    | Дата изменения      | Тип             | Размер |                |        |   |
| 🚺 Загрузки        | README               | 201                  | 16.03.2020 16:03    | Текстовый докум | 1 K6   |                |        |   |
| 🗓 Недавние места  | 🕥 spau.ovpn          |                      | 06.02.2020 14:30    | OpenVPN Config  | 3 КБ   |                |        |   |
| 📃 Рабочий стол    | 🦻 wem                | J                    | 23.12.2019 15:30    | Файл обмена ли  | 3 КБ   |                |        |   |
| Библиотеки        |                      |                      |                     |                 |        |                |        |   |
| 😸 Видео           |                      |                      |                     |                 |        |                |        |   |
| Документы         |                      |                      |                     |                 |        |                |        |   |
| 🔚 Изображения     |                      |                      |                     |                 |        |                |        |   |
| 👌 Музыка          |                      |                      |                     |                 |        |                |        |   |
| 📕 Компьютер       |                      |                      |                     |                 |        |                |        |   |
| Сеть              |                      |                      |                     |                 |        |                |        |   |
|                   |                      |                      |                     |                 |        |                |        |   |
|                   |                      |                      |                     |                 |        |                |        |   |
|                   |                      |                      |                     |                 |        |                |        |   |
|                   |                      |                      |                     |                 |        |                |        |   |
| Элементов: 3      |                      |                      |                     |                 |        | Активация W    | indows |   |

Отлично, теперь на рабочем столе ищем ярлык OpenVPN GUI. Нажимаем на него правой кнопкой мыши и выбираем «Запустить от имени администратора».

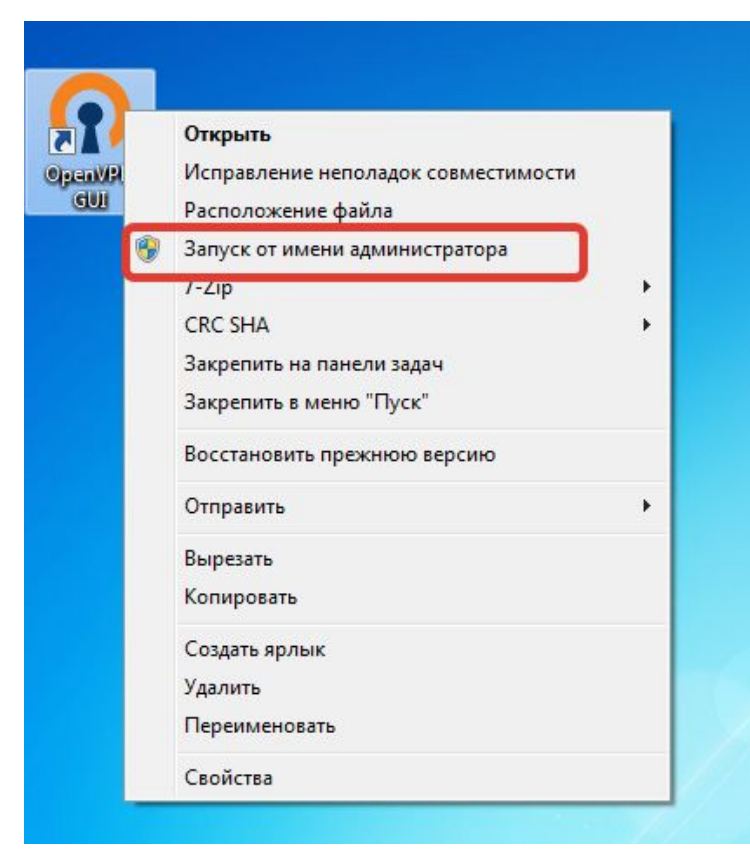

# Теперь в правом нижнем углу должен появиться «мониторчик». Нажимаем на него правой кнопкой и нажимаем подключиться.

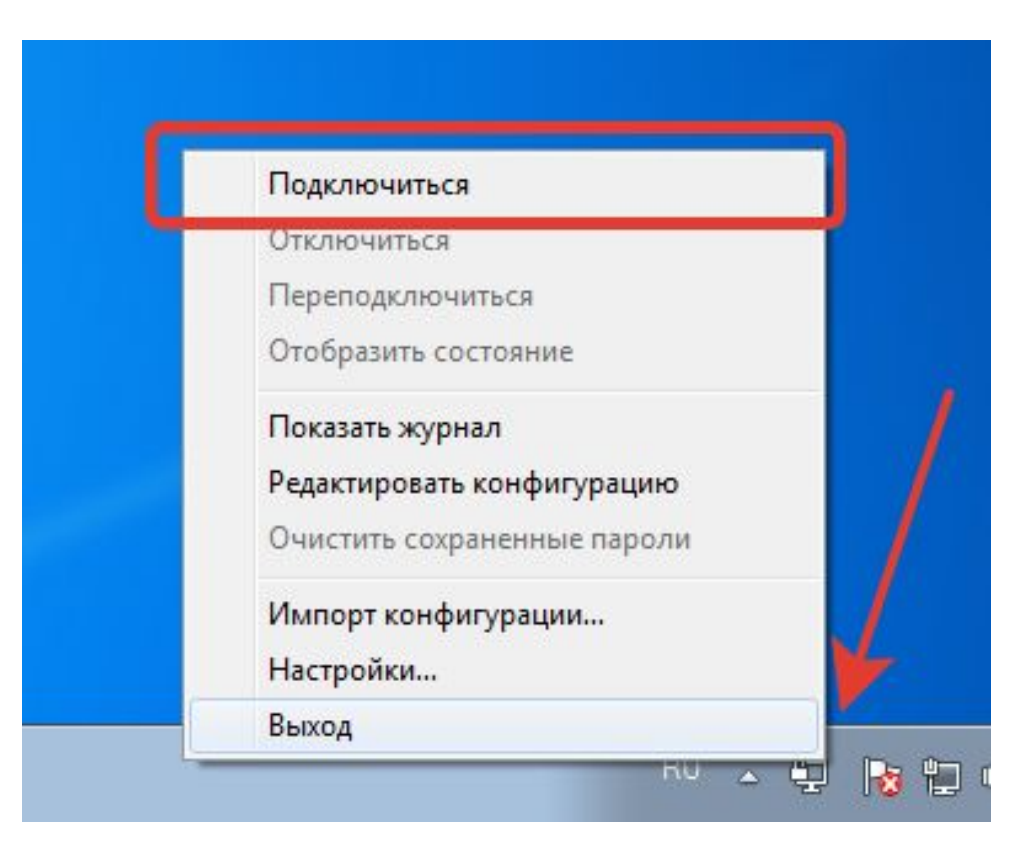

## Если все хорошо, то мониторчик станет зеленым.

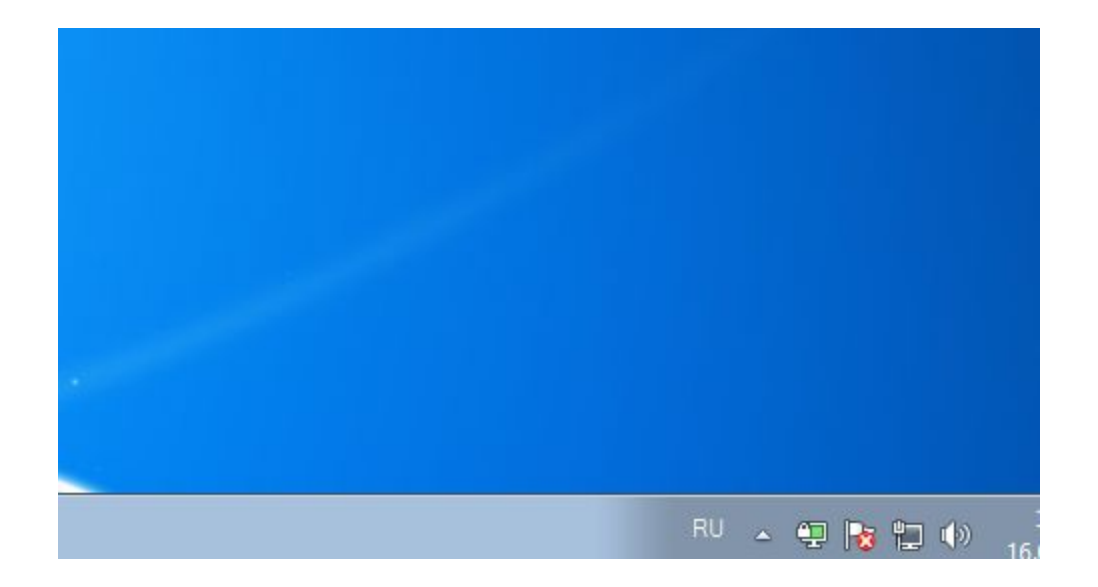

Теперь, отроем программу «Подключение по удаленному рабочему столу». И вводим адрес, который будет Вам выдан заранее, и нажимаем подключиться. Дальше вводим логин пароль (логин обязательно имеет вид spau\вашлогин), и нажимаем окей.

| 퉝 Подключение к удаленному рабочему сто                 | олу 👝 🗉 🔀                        |
|---------------------------------------------------------|----------------------------------|
| Подключение к удаленному<br>рабочему столу              | /                                |
| <u>К</u> омпьютер: soprov                               | •                                |
| При подключении необходимо будет указать уче<br>данные. | тные                             |
| 💿 Параметры                                             | сл <u>ю</u> чить <u>С</u> правка |

| spau\wem        |  |
|-----------------|--|
| •••••           |  |
| <br>Домен: spau |  |

Со всем соглашаемся, и если мы все сделали правильно, то мы попадем на рабочий стол Вашего рабочего компьютера!)

### Есть нюансы, о них ниже...

У многих роутеры настроены по умолчанию, и имеют такую же сеть как у нас в офисе (192.168.1.0). Из-за этого могут быть проблемы (Либо Вы не сможете подключиться к удаленному компьютеру, либо у Вас может пропасть интернет на время подключения).

Как это проверить? И что с этим сделать? Чтоб это узнать, листаем дальше.

### Необходимо зайти в «панель управления», и выбрать там «центр управления сетями и общим доступом»

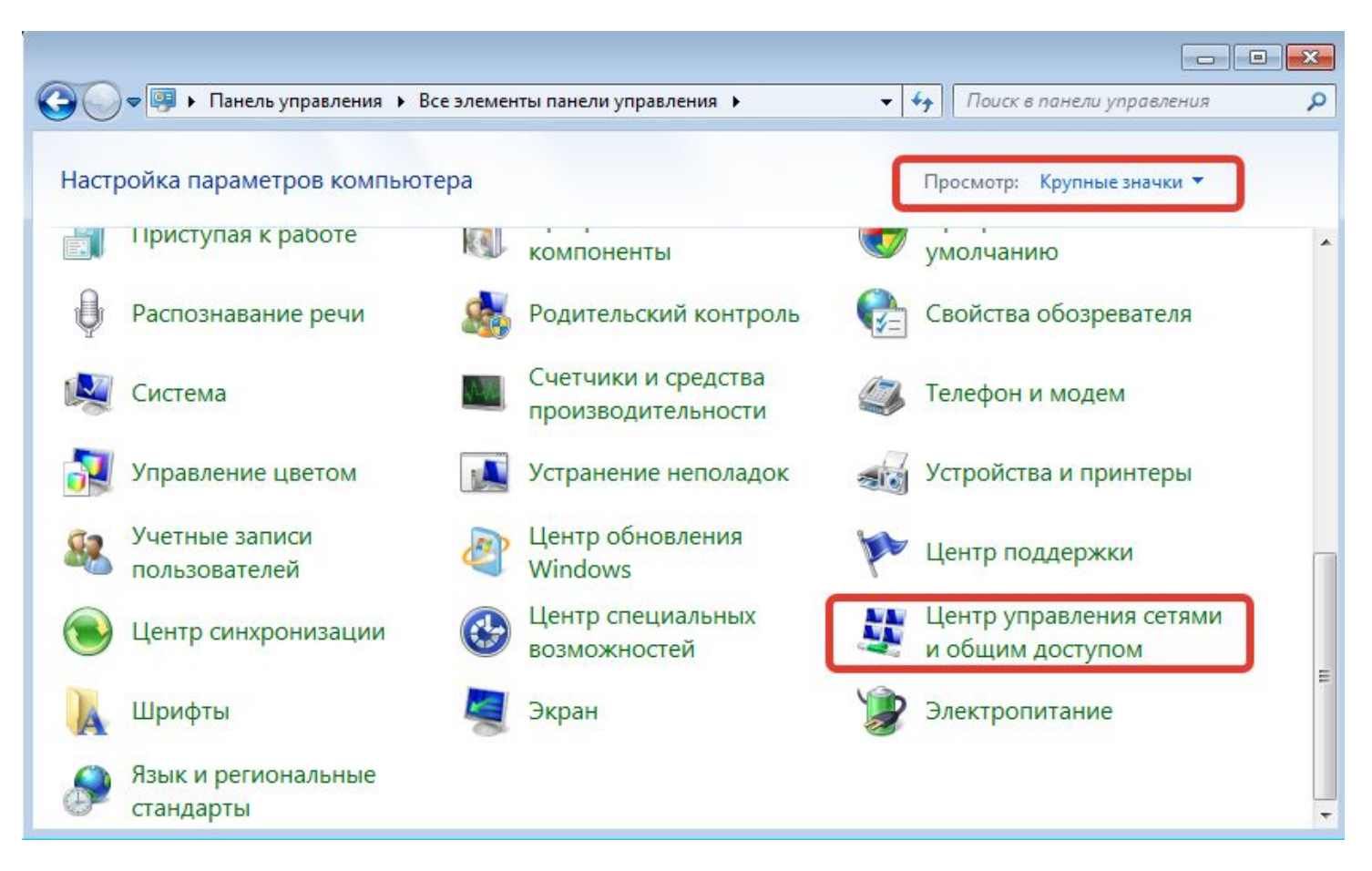

### Здесь, нажимаем на активное подключение и в появившемся окне жмем кнопку «состояние». И если Шлюз по умолчанию имеет вид 192.168.1.1, то желательно перенастроить Ваш роутер.

| ия 🕨 Все элементы панели управлен              | ния 🕨 Центр упра                        | вления сетями и обш                 | цим доступом                                 | 🖗 Состояние - Подключени                                   | е по локальной сети                                               | 8                       | Сведения о сетевом подк                                                                                                    | лючении                                                                 | ×         |
|------------------------------------------------|-----------------------------------------|-------------------------------------|----------------------------------------------|------------------------------------------------------------|-------------------------------------------------------------------|-------------------------|----------------------------------------------------------------------------------------------------|-------------------------------------------------------------------------|-----------|
|                                                |                                         |                                     | 010010300                                    | Общие                                                      |                                                                   |                         | Дополнительные сведени                                                                                                    | я о сети:                                                               |           |
| Просмотр основных сведе                        | ний о сети и на                         | астройка подклю                     | очений                                       | Подключение                                                |                                                                   |                         | Свойство                                                                                                    | Значение                                                                |           |
| 111PC                                          | на сеть                                 | —— 😧<br>Интернет                    | Просмотр полной кај                          | IPv4-подключение:<br>IPv6-подключение:<br>Состояние среды: | Без доступа к Интер<br>Без доступа к Интер<br>Подклк<br>2 рист 00 | онету<br>онету<br>очено | Определенный для по<br>Описание<br>Физический адрес<br>DHCP включен                                                                                    | Адаптер рабочего стола Inteli<br>08-00-27-23-АF-СА<br>Нет               | (R) PR0/1 |
| (этот компьютер)                               |                                         | r.                                  |                                              | скороств.                                                  | 3 дней 09:.<br>1.0 Г                                              | бит/с                   | Адрес IPv4<br>Маска подсети IPv4                                                                                                    | 192.168.1.150                                                           |           |
| Сеть<br>Общественная сеть                      |                                         | Тип доступа:<br>Подключения:        | Интернет<br>Подключение по<br>локальной сети | Сведения<br>Активность<br>Отправлено -                     | При                                                               | нято                    | Шлюз по умолчанию IP<br>DNS-сервер IPv4<br>WINS-сервер IPv4<br>Служба NetBIOS через<br>Локальный IPv6-адрес<br>Шлюз по умолчанию IP<br>DNS-селвер IBv6 | <u>192.168.1.1</u><br>192.168.1.1<br>Да<br>fe80::88b6:63f4:3aed:7124%11 | ı         |
| Изменение сетевых параметров —                 |                                         |                                     |                                              | ompublicito                                                | - Company                                                         |                         | риз-сервер нико                                                                                                    |                                                                         |           |
| 🙀 Настройка нового подкл                       | ючения или сети                         |                                     |                                              | Байт: 51042                                                | 212   341 25                                                      | 9 796                   |                                                                                                    |                                                                         |           |
| Настройка беспроводно<br>или же настройка марш | го, широкополосно<br>рутизатора или точ | ого, модемного, пряк<br>ки доступа. | иого или VPN-подключени:                     | Свойства Отключ                                            | ить Диагностика                                                   | акрыть                  | •                                                                                                    |                                                                         | вкрыть    |

# Если не получиться перенастроить роутер, то Егор Волков и Антон Тюрин Вам постараются помочь в этом.

### BOT COБCTBEHHO И BCE!!!